### Tutoriel d'inscription à une formation de la FFRandonnée

#### **1ère étape :** Sur le site fédéral

Sur le site fédéral https://www.ffrandonnee.fr dans le menu « Formation » cliquer sur « Rechercher une formation »

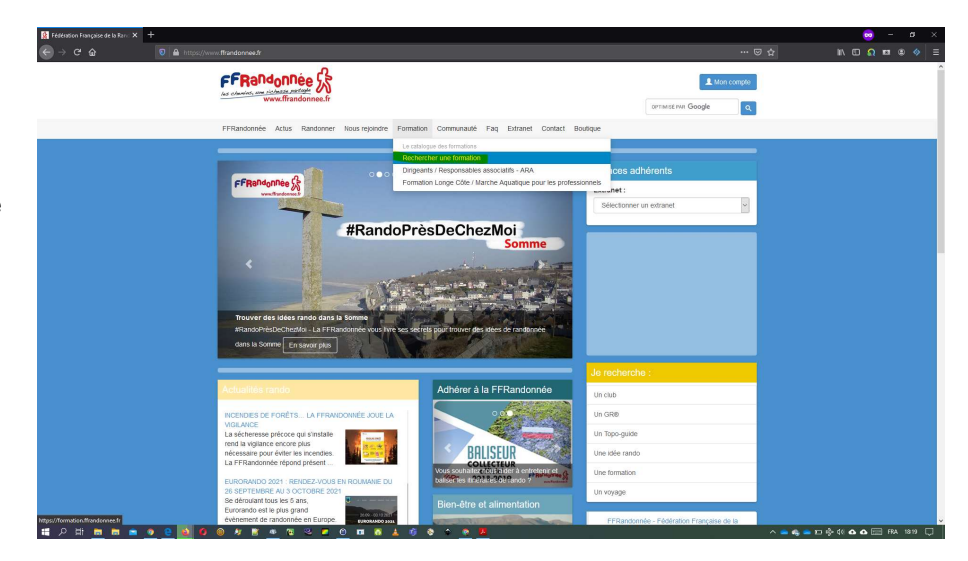

### 2è étape :

Dans la liste « Tous les publics » choisir à quel type de public est destiné la formation cherchée

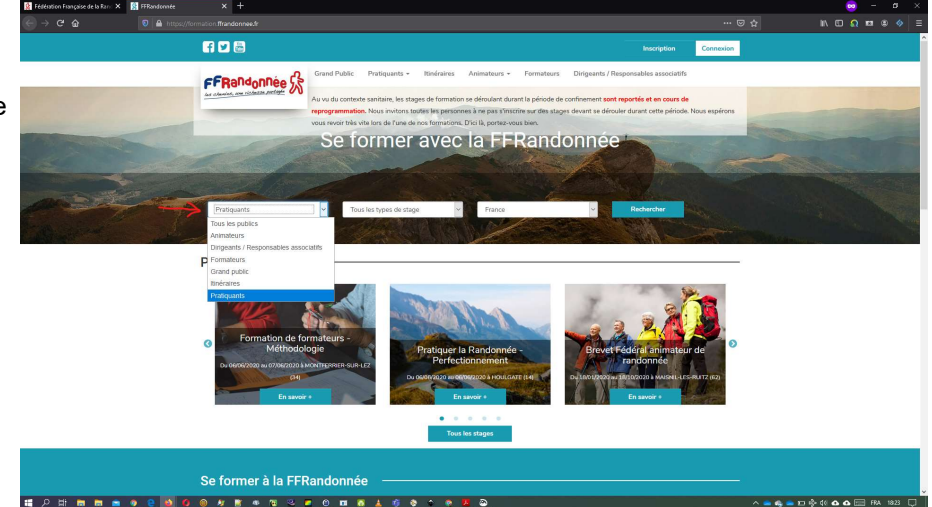

### 3è étape :

Dans la liste « Tous les types de stage » choisir

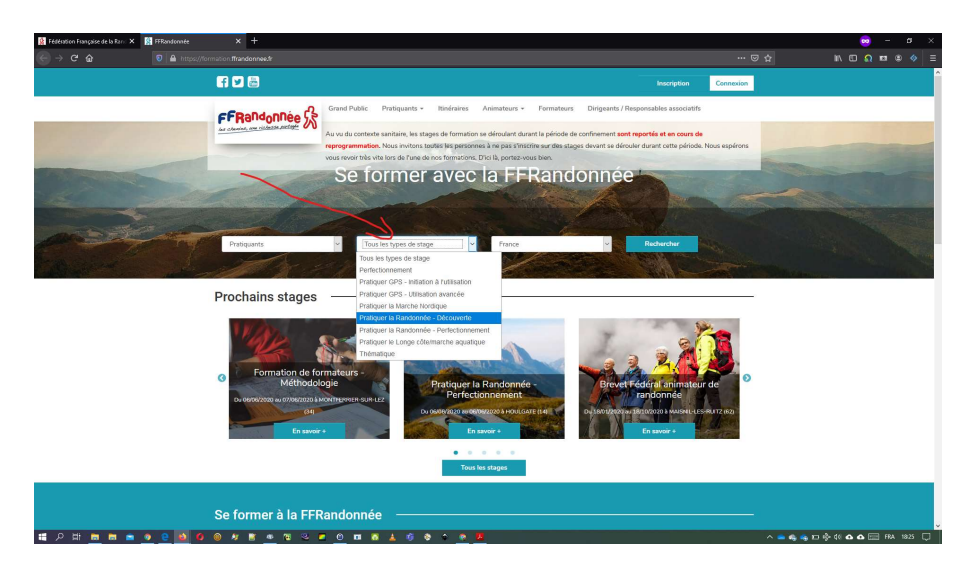

## Tutoriel d'inscription à une formation de la FFRandonnée

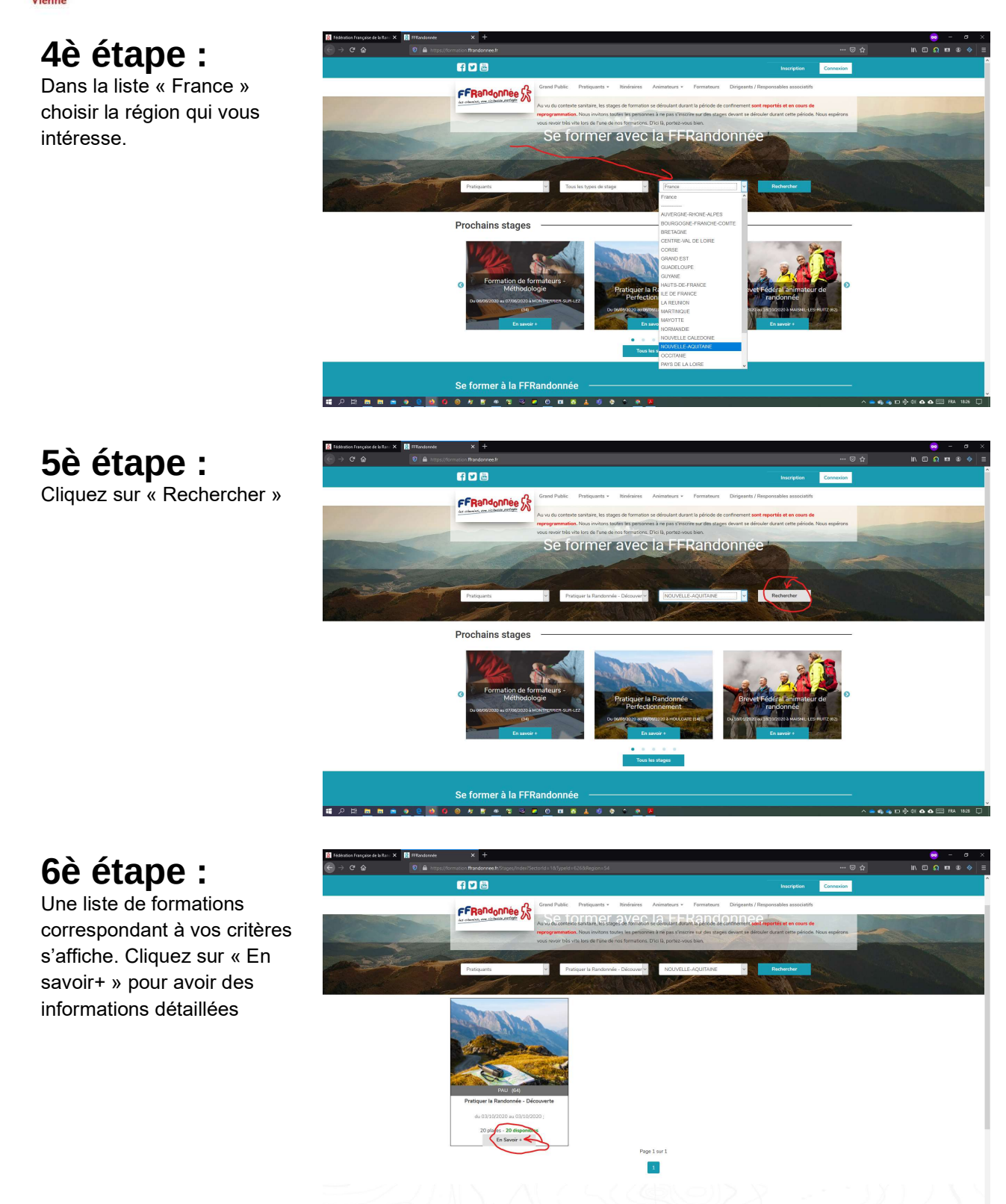

https://ternation.Hundernee.fr/Suges/Detail/9638/publiquarta-proliquer/a-randomee-decouverte-pau

# Tutoriel d'inscription à une formation de la FFRandonnée

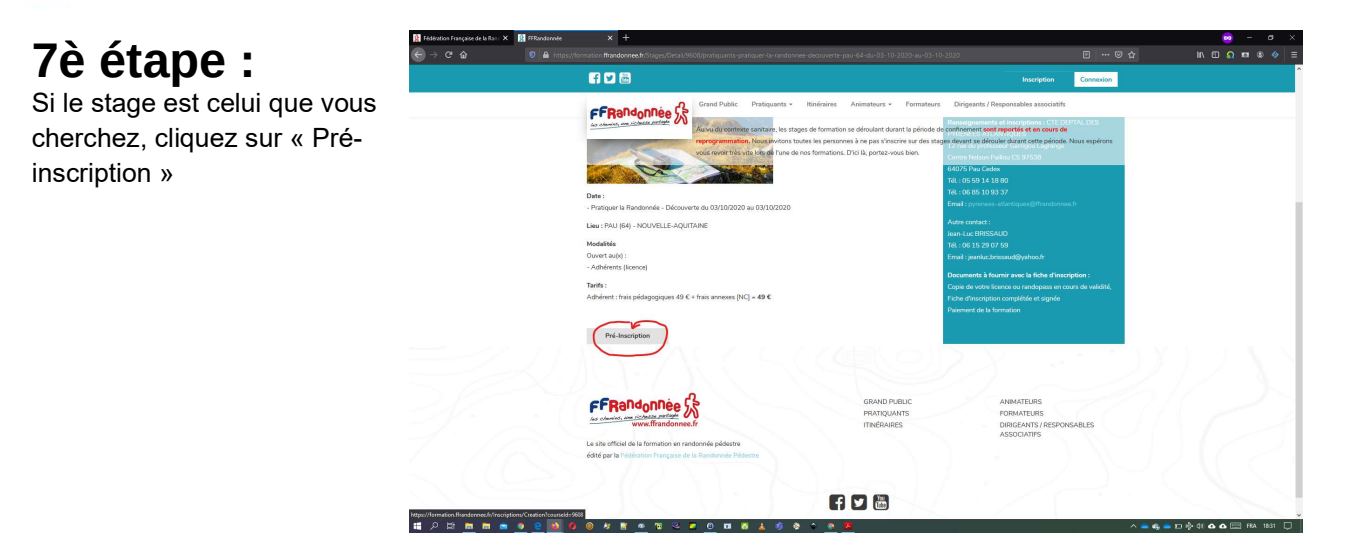

#### 8è étape :

Pour continuer vous devez vous connecter. Soit :

 Vous êtes licencié à la FFRandonnée, alors vous utilisez votre numéro d'adhérent que vous trouvez sur votre licence et le mot de passe qui vous a été envoyé quand vous avez pris cette licence.

🖬 🔎 🛤 💼 🛤 🔍

12 m m a 🧕

= 0 o 🛪 👗

 ou bien, vous n'êtes pas licencié, alors vous devez créer un compte.

### 9è étape :

Avec vos identifiants vous validez.

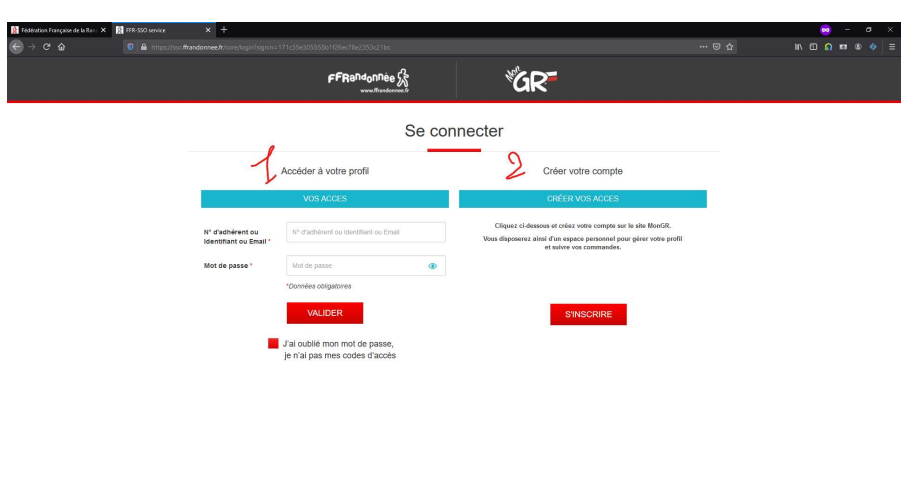

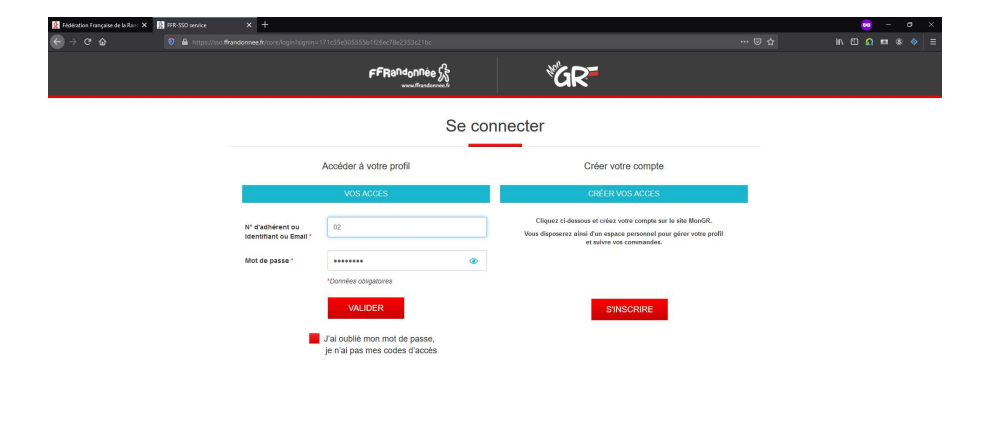

# **FRandonnée** Tutoriel d'inscription à une formation de la FFRandonnée

|                                | 👔 Feldration Française de la Ruis X 👔 FRRandonnele X + |                                                                                                    |                                                                                                    |                                                                                                    |                                      | 🤕 – 🖝 X                    |
|--------------------------------|--------------------------------------------------------|----------------------------------------------------------------------------------------------------|----------------------------------------------------------------------------------------------------|----------------------------------------------------------------------------------------------------|--------------------------------------|----------------------------|
| 10e etape :                    |                                                        | ns/Creation?courseld=9608                                                                                                    |                                                                                                    |                                                                                                    | ··· 🗵 🕁                              | IN □ Ω ¤ ® ♦ ≡             |
|                                | f 🖌 💩                                                  |                                                                                                    | Bonjour Monsieur Ji                                                                                               | an Yves Giraudeau-Haupteman                                                                                    | Déconnexion                          |                            |
| Vous etes devant un            | FFRandonnée                                            | Grand Public Pratiquants + Itinéraires                                                                                                    | Animateurs - Formateurs                                                                                           | Dirigeants / Responsables associ                                                                               | atifs                                |                            |
| formulaire pré-rempli que vous | ier ofening, ere sicheter ferfehr<br>Identifiant* :    | Au vu du contexite sanitaire, les stages de formation<br>reprogrammation. Nous invitons toutes les person<br>025 anixé réveir très vite lers de fune de nos formations. | n se déroulant durant la période de o<br>nes à ne pas s'inscrire sur des stage<br>Diri là nortez-virus haisinom : | acter en cas d'accio<br>onfinement sont reportés et en cou<br>s devant se dérouler durant cette pér<br>ANTOINE | ient<br>is de<br>isde. Nous espérons |                            |
| pouvez compléter. N'oubliez    | Civilité* :                                            | O Homme Femme                                                                                                    | Nom :                                                                                                    |                                                                                                    |                                      |                            |
| nas de cocher la case          | Prénom* :                                              | JEAN YVES                                                                                                    | Adresse :                                                                                                    |                                                                                                    |                                      |                            |
|                                | Nom":                                                  |                                                                                                    | Complément :                                                                                                    |                                                                                                    |                                      |                            |
| « J'accepte les conditions     | Date de naissance* :                                   | 20                                                                                                    | Code postal :                                                                                                    |                                                                                                    | 1                                    |                            |
| générales de vente ». Puis     | Adresse*:                                              | 4                                                                                                    | Ville :                                                                                                    |                                                                                                    |                                      |                            |
| generales de vente ». Puis     | Complément :                                           |                                                                                                    | Pays* :                                                                                                    | France                                                                                                    | ~                                    |                            |
| cliquez sur « Enregistrer ».   | Code postal* :                                         | 8                                                                                                    | Email :                                                                                                    |                                                                                                    |                                      |                            |
|                                | Ville*:                                                | POMERS                                                                                                    | Téléphone fixe :                                                                                                  |                                                                                                    | 0                                    |                            |
| Vous recevrez un courriel de   | Pays*:                                                 | France                                                                                                    | Téléphone mobile :                                                                                                |                                                                                                    | 0                                    |                            |
|                                | Email :                                                |                                                                                                    |                                                                                                    |                                                                                                    |                                      |                            |
| confirmation de votre pré-     | Téléphone fixe :                                       | 0                                                                                                    |                                                                                                    |                                                                                                    |                                      |                            |
| inscription                    | Téléphone mobile :                                     | 06 0                                                                                                    |                                                                                                    |                                                                                                    |                                      |                            |
| moonphon                       | Profession :                                           |                                                                                                    |                                                                                                    |                                                                                                    |                                      |                            |
|                                |                                                        | Souhaitez-vous transmettre le dossier à votre club      J'accepte les conditions générales de vente     Enregistrer Revenir à la liste                                  |                                                                                                    |                                                                                                    |                                      |                            |
|                                | 第 2 注 m m m m m m m m m m m m m m m m m m              | 3 = 0 = 8 ± 4 \$ \$ * <u>*</u>                                                                                                    | 8                                                                                                    |                                                                                                    | ^ <b>=</b> 4                         | 🖕 👝 🐑 💠 OX 🗛 🗛 🥅 HA 1840 💭 |

### 11è étape :

**Très important** : Il faut télécharger et **imprimer** la fiche de pré-inscription pour l'envoyer accompagnée des documents demandés et du paiement à l'adresse indiquée.

|           | f 🗹 👼                                       | Bonjour Monsieur Jean Yves Girai                                                                                                    | udeau-Haupteman Déconnexion                 |  |
|-----------|---------------------------------------------|----------------------------------------------------------------------------------------------------|---------------------------------------------|--|
|           |                                             | and Public Pratiquants + Itinéraires Animateurs + Formateurs Dirigeants                                                                                                    | / Responsables associatifs                  |  |
|           | as channed, one sichede pertints            | vu du contexte sanitaire, les stages de formation se déroulant durant la période de confinement s                                                                                  | iont reportés et en cours de                |  |
|           | repart<br>vou                               | ogrammation. Nous invitoris toutes les personnes à ne pas s'institue sur des stages devant se d<br>s revoir très vite lors de l'une de nos formations. D'ici là, portaz-vous bien. | érouler durant cette période. Nous espérons |  |
|           |                                             | Se former avec la FFRandonné                                                                                                    | e                                           |  |
| Charles - | and and and and and and and and and and     | and the second second                                                                                                    | Contraction of the second                   |  |
|           |                                             |                                                                                                    |                                             |  |
|           |                                             |                                                                                                    |                                             |  |
|           | Dreve I                                     |                                                                                                    |                                             |  |
|           | Bravo !                                     |                                                                                                    |                                             |  |
|           | Vous êtes pré-inscrit à ce stage            |                                                                                                    |                                             |  |
|           | Veuillez digun sur le couton suivant pour   | télécharger vos documents liés à cette inscription                                                                                                    |                                             |  |
|           | Télécharger ma pré-inscription              | Revenir à l'accueil                                                                                                    |                                             |  |
|           |                                             |                                                                                                    |                                             |  |
|           |                                             |                                                                                                    |                                             |  |
|           |                                             | GRAND PUBLIC                                                                                                    | ANIMATEURS                                  |  |
|           | And colonies, were restanting without       | PRATIQUANTS                                                                                                    | FORMATEURS<br>DIRIGEANTS / RESPONSABLES     |  |
|           | Le site officiel de la formation en randonn | ée pédestre                                                                                                    | ASSOCIATIES                                 |  |
|           | édité par la Fédération Française de la Ra  | ndormée Pédestre                                                                                                    |                                             |  |
|           |                                             |                                                                                                    |                                             |  |
|           |                                             |                                                                                                    |                                             |  |
|           |                                             |                                                                                                    |                                             |  |
|           |                                             |                                                                                                    |                                             |  |